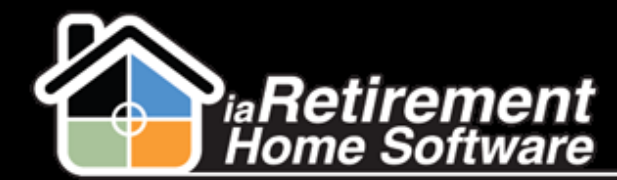

## Set Up Tax Jurisdiction

## How to Set Up a Tax Jurisdiction

## **Description**

Use this function to set up a Tax Jurisdiction for your Province or State

## **Step by Step**

- I Click on the plus sign (+) to the right of your tabs. From here, click **Tax Jurisdiction**
- 2 Click New
- **3** Enter a **Tax Jurisdiction Name.** This can be the name of your Province or State.
- **4** If applicable, select a **Federal** tax
- **5** If applicable, select a **Provincial** tax
- **6** Specify a **GL Account**
- **7** Verify the data and click **Save**

| Tax Jurisdiction Edit                                        |                                     | Save & New Cancel      |  |
|--------------------------------------------------------------|-------------------------------------|------------------------|--|
| Information                                                  |                                     |                        |  |
| Tax Jurisdiction Name<br>Federal<br>Provincial<br>GL Account | Ontario<br>HST V<br>None V<br>55430 |                        |  |
|                                                              |                                     | Save Save & New Cancel |  |